## Wie bekomme ich mein Programm von Ozoblockly auf meinen Ozobot?

## Kallibrierung

- 1. Stelle die Bildschirmhelligkeit auf 100%
- 2. Halte den OzoBot auf die weiße Kallibrierungsfläche links unten auf dem Bildschirm
- 3. Drücke den Powerbutton für zwei Sekunden, bis der Ozo oben weiß blinkt, dann lasse den Powerbutton los
- 4. Wenn die Kallibrierung geklappt hat, blinkt der OzoBot grün, ansonsten rot und du musst den Vorgang wiederholen

## Programm übertragen

- 1. Der OzoBot muss eingeschaltet sein
- 2. Drücke jetzt den Powerbutton einmal kurz
- 3. Halte den OzoBot mit der Unterseite auf die Programmierfläche
- 4. Klicke auf die Schaltfläche "Load Evo"
- 5. Nun startet die Übertragung, der OzoBot sollte dabei grün blinken
- 6. Blicnkt der OzoBot rot, musst du den Vorgang wiederholen

## Dein Programm abrufen

- 1. Der OzoBot muss eingeschaltet sein
- 2. Drücke jetzt den Powerbutton zweimal kurz ("Doppelklick")
- 3. Dein Programm sollte jetzt ausgeführt werden

From: https://schule.riecken.de/ - Unterrichtswiki

Permanent link: https://schule.riecken.de/doku.php?id=informatik:algorithmisch:ozobot:progtransfer&rev=1721237652

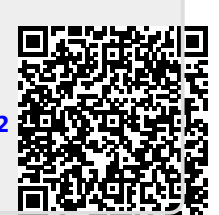

Last update: 2024/07/17 17:34

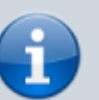